## **Course Management**

## **Enrolling Course Members**

Typically students are automatically enrolled into a WebCT course after the instructor notifies the Sacramento State WebCT administrators via a web-based form. However, instructors can also enroll other users as long as they exist in the WebCT user database. These users can be enrolled into various roles, which include student, auditor, teaching assistant, and designer.

Step 1: Click the Teach Tab.

Step 2: In the Course Menu, under the Instructor Tools heading, click Grade Book.

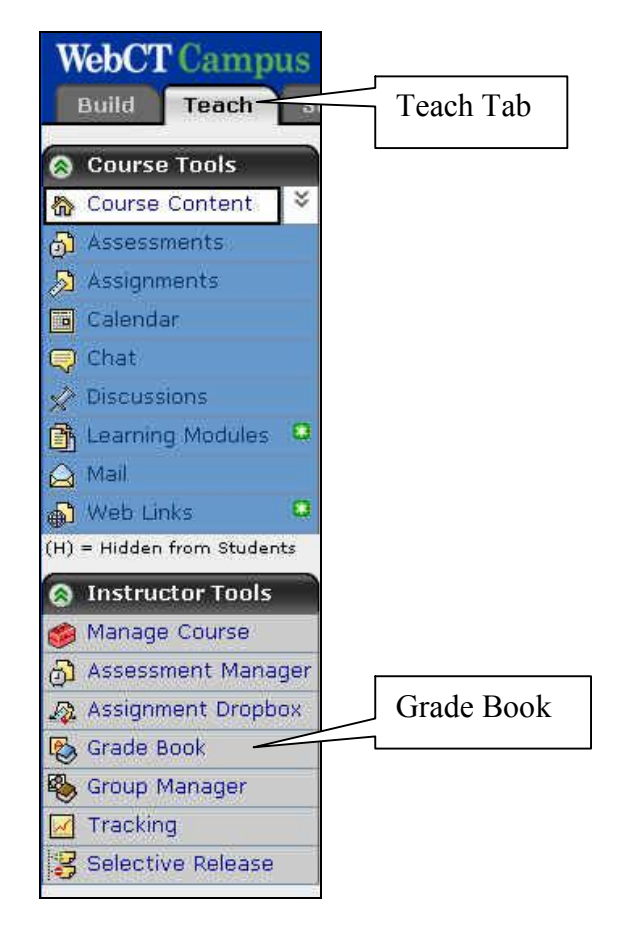

Step 3: Click Enroll Members.

| WebCT Campus Edition"<br>Build Teach Student View |                                | Enroll<br>Members       |
|---------------------------------------------------|--------------------------------|-------------------------|
| 8                                                 | Your location: Grade Book      |                         |
|                                                   | Create Column                  | Import from Spreadsheet |
| <u>a</u>                                          | Reorder Columns Enroll Members |                         |

- Step 4: In the User name text box, enter in the user's CSUSM username (ex: scott001).
- **Step 5:** Select the role for this user.
- Step 6: Click Enroll.
- Step 7: If more users are to be added, repeat Steps 4-6.
- Step 8: When done, click Save.
- Step 9: Click OK.